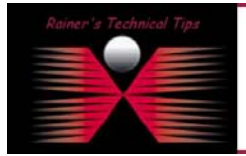

The purpose of this document is to provide you the necessary steps on "How to enable Root Account on MAC OS X". However, be very careful to enable the Root User because of security issues.

1. From the Finder, hit Command + Option + A to open the Applications folder.

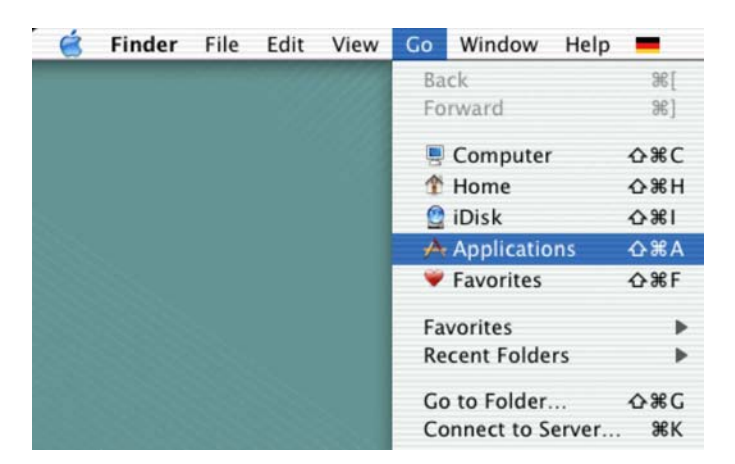

2. Open the Utilities folder.

| 000  |                                                 |                    | Applications |                  |                                                          |                |          |        |             | 0           |       |
|------|-------------------------------------------------|--------------------|--------------|------------------|----------------------------------------------------------|----------------|----------|--------|-------------|-------------|-------|
|      |                                                 |                    |              |                  |                                                          | A              | 0        |        |             |             |       |
| Back | Forward                                         | View               | Computer     | Home             | Favorites                                                | Applications   |          | Search |             |             |       |
|      |                                                 |                    |              | 1 of 84 i        | ems selecti                                              | ed, 69.49 CB a | vailable |        |             |             |       |
|      | Name                                            |                    |              |                  | - Di                                                     | te Modified    |          |        | Size        | Kind        |       |
| v 🖬  | Utilities                                       |                    |              |                  | 9/15/03, 7:03 PM                                         |                |          |        |             | Folder      | in in |
|      | AirPort Admin Utility                           |                    |              |                  | 9/15/03, 7:03 PM                                         |                |          |        |             | Application | - 11  |
|      | AirPort Setup Assistant                         |                    |              | 9/15/03, 7:16 PM |                                                          |                |          |        | Application | - 11        |       |
|      | Apple System Profiler                           |                    |              | 8/24/03, 1:56 AM |                                                          |                |          |        | Application | - 11        |       |
|      | Asia Text Extras                                |                    |              | 8/12/03, 4:42 AM |                                                          |                |          |        | Folder      | - 11        |       |
|      | Audi                                            | o MIDI Setup       |              |                  | 8                                                        | 12/03. 4:21    | AM       |        |             | Application | - 11  |
|      | & Bluet                                         | tooth File Excha   | nge          |                  | 9                                                        | 15/03.6:58     | PM       |        |             | Application |       |
|      | 4 Bluet                                         | tooth Serial Utili | tv           |                  | 9                                                        | 15/03.6:58     | PM       |        |             | Application | - 11  |
|      | Bluet                                           | tooth Setup Assi   | stant        |                  | 9                                                        | 15/03.6:58     | PM       |        |             | Application | - 11  |
|      | Y Colo                                          | rSvnc Utility      |              |                  | 8                                                        | 12/03. 4:36    | AM       |        |             | Application |       |
|      | Cons                                            | ole                |              |                  | 8                                                        | 12/03. 4:20    | AM       |        |             | Application | - 1   |
|      | CPU                                             | Monitor            |              |                  | 8/                                                       | 12/03, 4:22    | AM       |        |             | Application |       |
|      | Ø DigitalColor Meter                            |                    |              |                  | 8/14/03, 7:53 AM                                         |                |          |        |             | Application |       |
|      | B Directory Access<br>Disk Copy<br>Disk Utility |                    |              |                  | 6/14/02, 3:35 AM<br>8/24/03, 2:03 AM<br>8/24/03, 2:01 AM |                |          |        |             | Application |       |
|      |                                                 |                    |              |                  |                                                          |                |          |        |             | Application |       |
|      |                                                 |                    |              |                  |                                                          |                |          |        |             | Application |       |
|      | Displ                                           | lay Calibrator     |              |                  | 8/                                                       | 12/03. 4:36    | AM       |        |             | Application |       |
|      | M Grab                                          |                    |              |                  | 8/                                                       | 12/03, 4:21    | AM       |        |             | Application |       |
|      | 1 iDisk                                         | Utility            |              |                  | 2                                                        | 19/03, 7:17    | PM       |        |             | Application |       |
|      | A Installer                                     |                    |              | 8/12/03, 4:23 AM |                                                          |                |          |        | Application |             |       |
| ۲    | 📁 Java                                          |                    |              | 8/12/03, 4:44 AM |                                                          |                |          |        | Folder      |             |       |
|      | Key Caps                                        |                    |              | 9/15/03, 7:03 PM |                                                          |                |          |        | Application | U           |       |
|      | A Keyd                                          | hain Access        |              |                  | 8/                                                       | 12/03, 4:36    | AM       |        |             | Application |       |
|      | Netle                                           | nfo Manager        |              |                  | 8/                                                       | 12/03, 4:34    | AM       |        |             | Application | 1     |
|      | Netw                                            | ork Utility        |              |                  | 8/                                                       | 12/03, 4:34    | AM       |        |             | Application |       |

3. Open the NetInfo Manager application and select Domain Open.

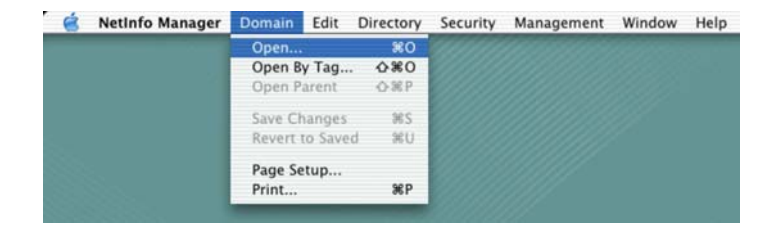

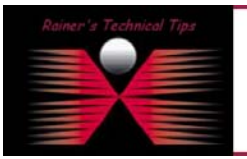

## DISCLAIMER

This Technical Tip or TechNote is provided as information only. I cannot make any guarantee, either explicit or implied, as to its accuracy to specific system installations / configurations. Readers should cancul each Vendor for further information or support.

Although I believe the information provided in this document to be occurate at the time of writing. I reserve the right to modify, update, retract or otherwise charge the information contained within for any n and without notice. This technote has been created after studying the material and / or practical evaluation by myself. All liability for use of the information presented here remains with the user 4. On Netinfo Manager, select Security > Authenticate.

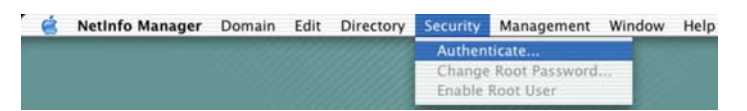

5. Enter an administrator's name and password in the dialog and click on the OK button.

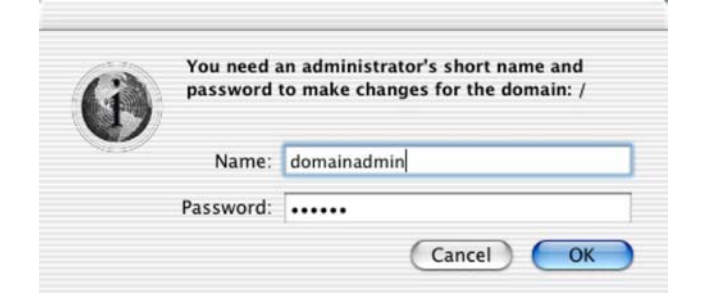

6. Select menu item: Domain > Security > Enable Root User.

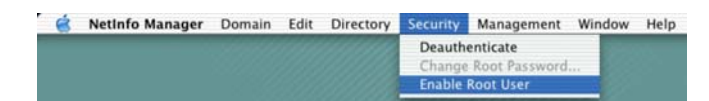

7. You'll get an altert about password for the root user.

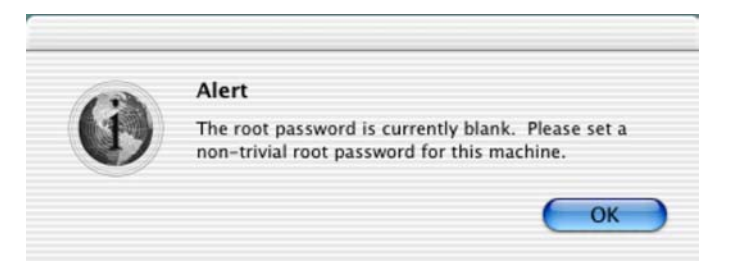

8. Enter the password

| Set Root Password                     |           |  |  |  |  |  |  |  |
|---------------------------------------|-----------|--|--|--|--|--|--|--|
| Modifying root password for domain: / |           |  |  |  |  |  |  |  |
| Enter old root password               | 1         |  |  |  |  |  |  |  |
| Enter new root password               | )         |  |  |  |  |  |  |  |
| Retype new root password              |           |  |  |  |  |  |  |  |
|                                       | Cancel OK |  |  |  |  |  |  |  |

Click OK and Quit the NetInfo Manager application by selecting menu item: NetInfo Manager > Quit NetInfo Manager.

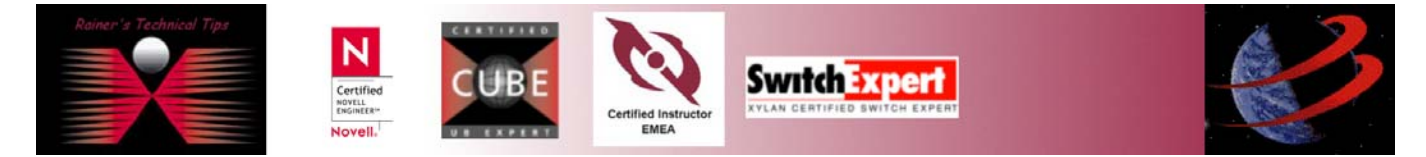